# 爱贝生物订单系统(V1.0)使用说明

### 第一步:注册

1: 通过官网入口或者直接访问 <u>https://sale.njabsw.cn/</u>进入订单系统

2: 新用户点击"还没有账户?点击注册",进入注册页面

| 爱贝生物订单                                 | 系统    |
|----------------------------------------|-------|
| ▲ 请输入用户名/邮箱/手机号                        |       |
| 请输入用户名                                 |       |
| 읍 请输入密码                                |       |
| 请输入密码                                  |       |
| 11111111111111111111111111111111111111 | 忘记密码? |
|                                        |       |
| 受泉                                     |       |
| → 还没有账户?点:                             | 击注册   |

 新用户选择注册为终端客户还是经销商, 经销商新用户必须上传营业执照, 经销商注册 后系统自动给出开具普票的经销商价格。点击"注册"提交, 用用户名密码重新进入系统, 完善账户信息, 标注\*为必填项。

|        |           | ● 科研机构/公司    | ◎ 经 ● ● ● | 经销商 |
|--------|-----------|--------------|-----------|-----|
|        |           | ▲ 请输入用户名     | i         |     |
|        |           | <b>·····</b> |           | ø   |
|        |           | □ 请输入手机号     |           |     |
|        |           | •••• 请输入验证码  | 3         | 发送  |
|        |           |              |           |     |
|        |           |              | 注册        |     |
|        |           |              | 回到登录      |     |
|        |           |              |           |     |
|        |           |              |           |     |
| 下单前,请先 | 完善标红的发票信息 | 息、收件人信息及联    | 系人信息和证件信息 | 等   |
| 个人资料   | 发票信息      | 收货人信息        | 联系人信息     | 证件照 |

## 第二步:下单流程

### 1: 进入订单管理, 点击"创建订单"

|               | 刷新  | 创建订单  |     |      |      |      |     |      |
|---------------|-----|-------|-----|------|------|------|-----|------|
|               | 〈全部 | 作废    | 待提交 | 申请改价 | 销售审核 | 待付款  | 财务审 | 核仓區> |
| ¢             | ID  | 操作    |     | 订单号  |      | 订单金额 |     | 快递公司 |
| njabsw<br>经销商 |     |       |     | 暂无   | 数据   |      |     |      |
| ○ 订单管理        | < 1 | > 共0条 |     |      |      |      |     |      |
| ○ 账户信息        |     |       |     |      |      |      |     |      |
| ♥ 修改密码        |     |       |     |      |      |      |     |      |

#### 2: 进入下单页面

| 产品选购                                                                                                    |    |
|----------------------------------------------------------------------------------------------------|----|
| <ul> <li>・合同方式 統一合同 ✓</li> <li>・选择销售员 请选择 ✓</li> <li>・发票类型 不开具发票 开目普通数电发票</li> <li>・发票投收邮箱 njabsw@163.com</li> <li>・发票及出库单 </li> <li>協協 不施食 另寄(顺丰到付)</li> <li>留注</li> </ul> |    |
| 销售信息<br>姓名: 联系方式(微信同号):                                                                                                    | 11 |
| 對认发票信息 修改发票信息                                                                                                    |    |
|                                                                                                    |    |
| 默认收货信息 修改收货信息 修改接收手机号                                                                                                    |    |

- (1) 合同方式:建议使用本公司的统一合同,如用户需要和爱贝生物签署其他合同,请选择自有合同。
- (2) 选择销售人员:本订单将由选择的销售人员为您服务,有任何疑问请咨询该销售人员。
  员。老客户请尽量选择之前对接的销售人员。
- (3) 发票类型:默认开具普通数电发票,可选择其他类型。
- (4) 发票接收邮箱:本公司开具数电发票,可在账户信息中维护默认邮箱地址。
- (5) 发票及出库单:按需选择,如需另寄出库单或发票到其他地址需顺丰到付。

- (6) 备注:可备注本订单的其他信息,我司销售人员及仓库人员会看到备注信息。
- (7) 创建订单默认调取账户信息中的发票抬头和收件人信息,如需临时变更请点击"修 改发票信息""修改收货信息"。快递单号发送短信接收手机号默认为收件人手机 号码,也可以临时更改。
- (8) 产品选购:点击"产品选购"在下拉菜单里选择产品或直接输入产品名称、关键词 或货号检索,填写数量,点击确认。**重复点击"产品选购"可下单多个产品。**经销 商客户会自动给出折扣系数。合计订单金额低于 100 元请在产品选购里选择增加 10 元运费,否则无法提交订单,超过 100 元包邮。

| 商品选购                |               |             |           |     |      |      |      |    |      |      |      |
|---------------------|---------------|-------------|-----------|-----|------|------|------|----|------|------|------|
| 产品选购                | 刷新产品          |             |           |     |      |      |      |    |      |      |      |
| 合计订单金额              | 低于100元请在产品选购里 | 选择增加10元运费,最 | 超过100元包邮。 |     |      |      |      |    |      |      | ×    |
| 产品名称                | 产品型号          | 产品规格        | 批次        | 有效期 | 产品单价 | 系统折扣 | 选购数量 | 合计 | 备注   | 操作   |      |
|                     |               |             |           |     | 暂无数据 |      |      |    |      |      |      |
|                     |               |             |           |     |      |      |      | 关闭 | 暂时保存 | 申请改价 | 订单提交 |
| *选择商品               | 请输入商品名称或货号关   | 键词          |           | ~   |      |      |      |    |      |      |      |
| 产品型号                |               |             |           |     |      |      |      |    |      |      |      |
| 产品赐格                |               |             |           |     |      |      |      |    |      |      |      |
| 批次                  |               |             |           |     |      |      |      |    |      |      |      |
| 有效期                 |               |             |           |     |      |      |      |    |      |      |      |
| 保存条件                |               |             |           |     |      |      |      |    |      |      |      |
| 产品单价                |               |             |           |     |      |      |      |    |      |      |      |
| 折扣                  |               |             |           |     |      |      |      |    |      |      |      |
| AH                  |               |             |           |     |      |      |      |    |      |      |      |
| 库权                  |               |             |           |     |      |      |      |    |      |      |      |
| * 100 Binition III. |               | 7           |           |     |      |      |      |    |      |      |      |
| D_MARKAR            | - +           |             |           |     |      |      |      |    |      |      |      |
| 喻汪                  |               |             |           | í.  |      |      |      |    |      |      |      |
|                     |               |             | 关闭        | 确认  |      |      |      |    |      |      |      |

(9) 产品选购好,确认无误可以直接点击订单提交。如需改价,可点击"申请改价",您

选择的销售人员会主动和您联系。

| 产品选购合计订单金额 | 刷新产品<br>5于100元请在产品选购 | B选择增加10元运费。) | 超过100元包邮。 |     |      |      |      |    |      |      | ×    |
|------------|----------------------|--------------|-----------|-----|------|------|------|----|------|------|------|
| 产品名称       | 产品型号                 | 产品规格         | 批次        | 有效期 | 产品单价 | 系统折扣 | 选购数量 | 合计 | 备注   | 操作   |      |
|            |                      |              |           |     | 暂无数据 |      |      |    |      |      |      |
|            |                      |              |           |     |      |      |      | 关闭 | 暂时保存 | 申请改价 | 订单提交 |

(10)终端客户订单提交后直接进入仓库发货状态,16:30前订单当天发货。需干冰运输 的试剂,工作日 48 小时内发货,节假日顺延。发货后会将快递单号以短信方式发送 至您手机,您也可在订单详情页查看运单号,快递单号生成时间为 18 点,请耐心等待,。一般为货、发票和出库单同行,请您及时将发票送至本单位财务处报销。如需 合同,请点击"合同下载",可自动生成已盖我司公章的 PDF 格式合同。

(11) 经销商客户订单提交后,请进入待付款界面。可选择对公转账、微信、支付宝三种 方式付款。付款后请上传转账凭证截图并点击"提交凭证"。提交后直接进入仓库发 货状态,16:30前订单当天发货。需干冰运输的试剂,工作日48小时内发货,节 假日顺延。发货后会将快递单号以短信方式发送至您手机,您也可在订单详情页查 看运单号,快递单号生成时间为18点,请耐心等待,。如需合同,请点击"合同下 载",可自动生成已盖我司公章的 PDF 格式合同。

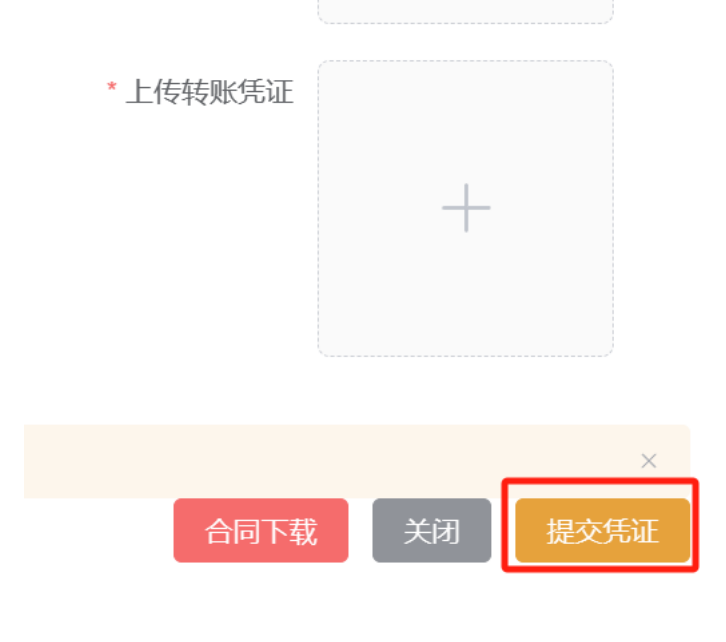

(12) 收货后请点击"确认收货"完成整个订单流程。

| 关闭    | 导出出库单 | 确认收货      |
|-------|-------|-----------|
| 7(1-5 |       | 100/10/20 |

上述流程如有疑问,请联系选择的订单销售人员或本公司技术支持:15365099681(微信同号)。